# Web ブラウザー「ポップアップブロック解除手順」

(タブレット版) TETRA21総合システム及び「e-PRE」、「情報提供システム」では、Webページの「ポップアップ」を使用しています。正常に作動させるためには、「ポップアップ」ブロックの解除が必要です。

#### ご利用の端末に応じた手順をご覧ください。

iPad、iPhoneの方は<u>[iPad、iPhoneの場合] (1ページ)</u>をご覧ください

Android の方は「Android タブレットの場合」(1ページ)をご覧ください

Windows パソコン/タブレットの方はご利用のブラウザに応じた手順

「InternetExplorerの場合」(2ページ) / [Edgeの場合」(3ページ) / [Chromeの場合」(4ページ) をご覧ください

MAC パソコンの方は「Safari の場合」 (6ページ) をご覧ください

※ご利用の端末で「特定のポップアップ画面だけをブロック解除する」で正常に動作しない場合は、

「ポップアップを常に解除する」を実施してください

# iPad、iPhone の場合

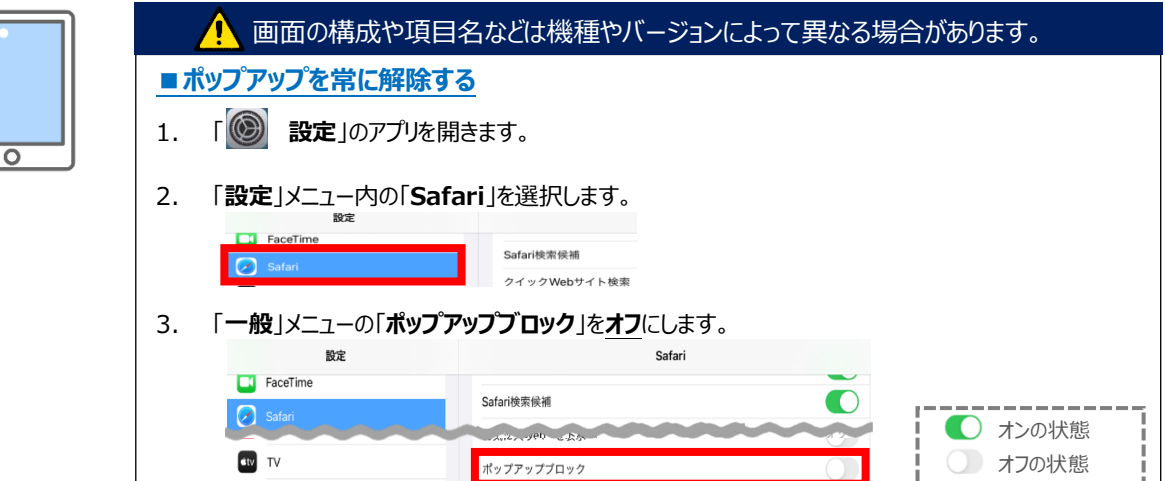

## Android タブレットの場合

|   | 🅂 画面の構成や項目名などは機種やバージョンによって異なる場合があります。                                                              |
|---|----------------------------------------------------------------------------------------------------|
| • | ■特定のポップアップ画面だけをブロック解除する                                                                            |
| - | 1. ポップアップがブロックされると以下のメッセージが表示されますので、[常に表示]をタップします。 ボッファップがブロックされると以下のメッセージが表示されますので、[常に表示]をタップします。 |
|   | ■ ポップアップを常に解除する                                                                                    |
|   | 1. ホーム画面の「Chrome」 のアプリを開きます。                                                                       |
|   | 2. 画面右上の <sup>9 (10)</sup> をタップします。                                                                |
|   | <ul> <li>3. [設定]をタップ後、画面を下にスクロールさせ「サイトの設定」タップします。</li> <li></li></ul>                              |
|   | <ul> <li>4. [ポップアップとリダイレクト]をタップします。</li> <li> <ul> <li>サイトの設定</li> <li></li></ul></li></ul>        |
|   | 5.「サイトでのポップアップ表示とリダイレクトをブロックする(推奨)」から「許可」に変更します。<br>← ポップアップと… Q :<br><sup>#ップアップとりダイレクト</sup> []  |

# Internet Explorer の場合

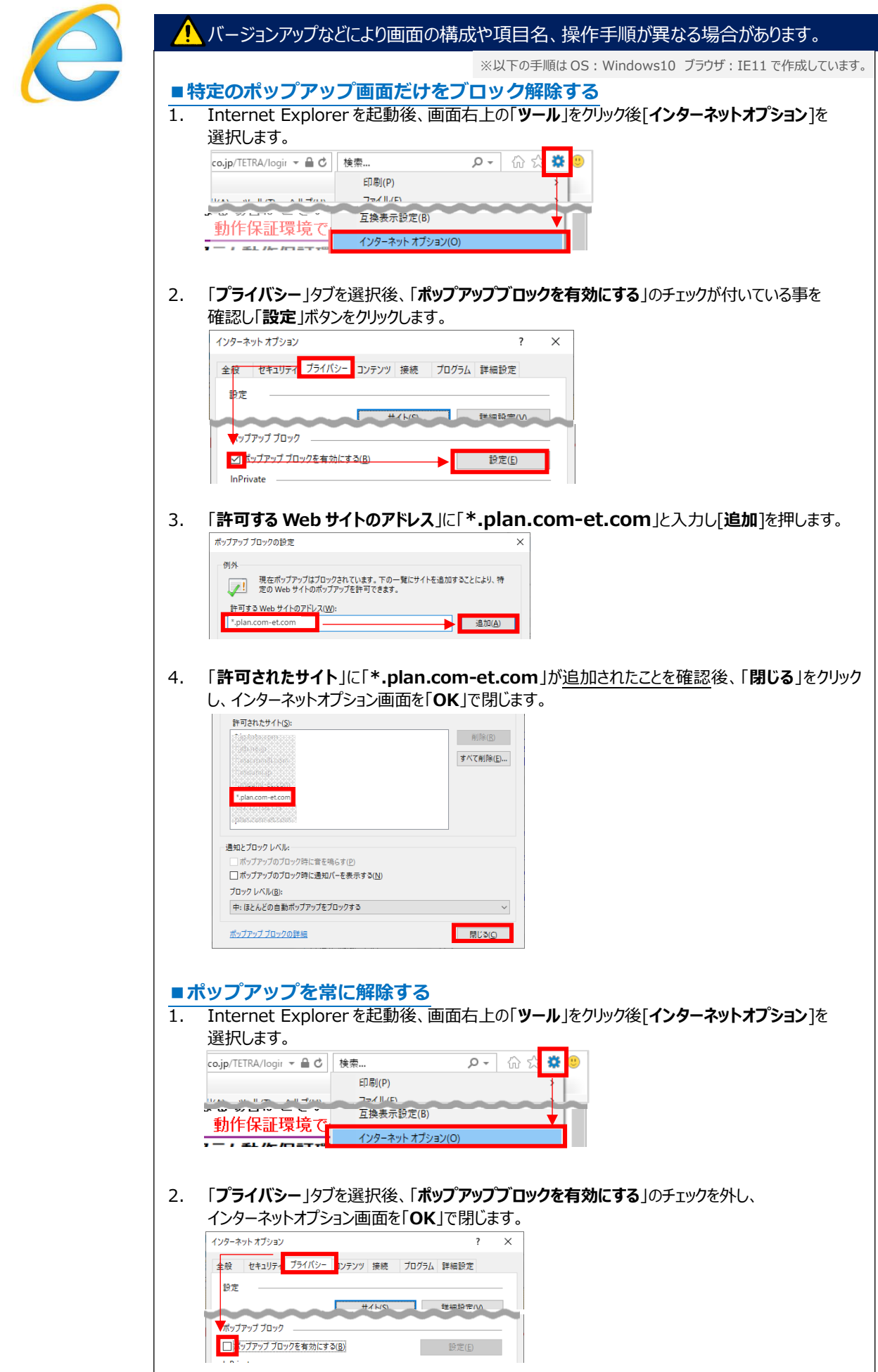

# Microsoft Edge の場合

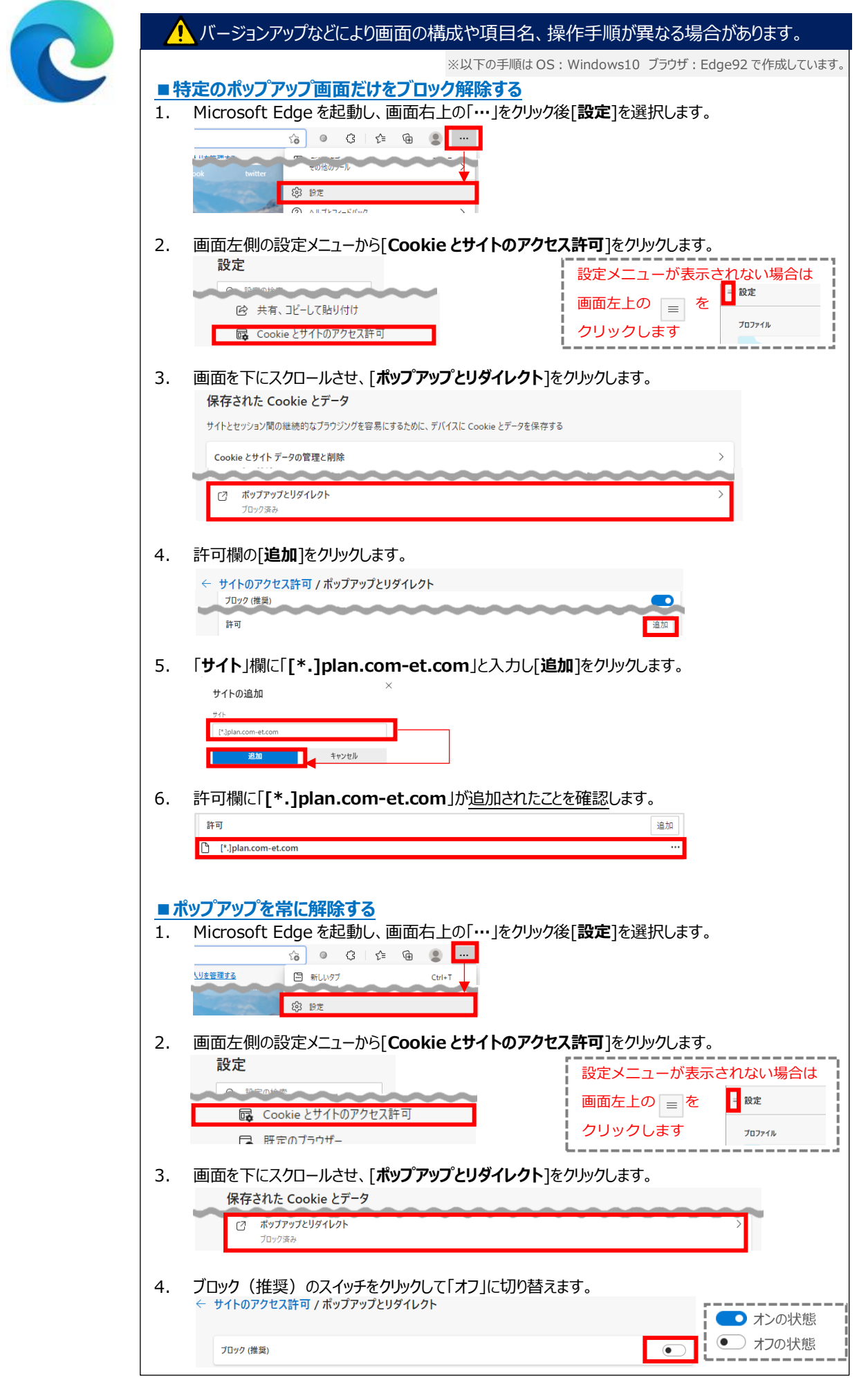

#### Webブラウザーポップアップブロック解除手順 作成日:2024年3月12日

## Google Chrome の場合

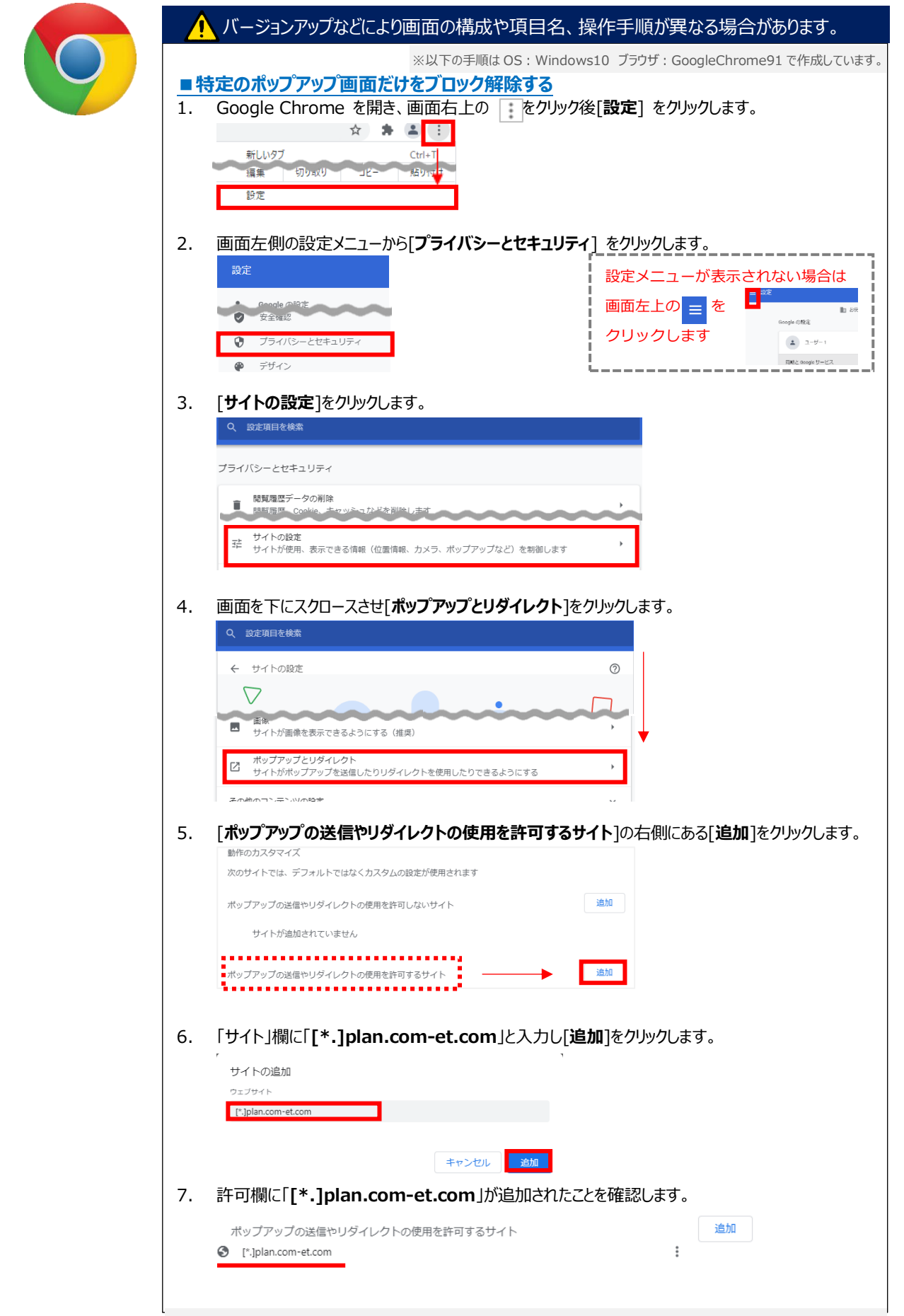

#### Webブラウザーポップアップブロック解除手順 作成日:2024年3月12日

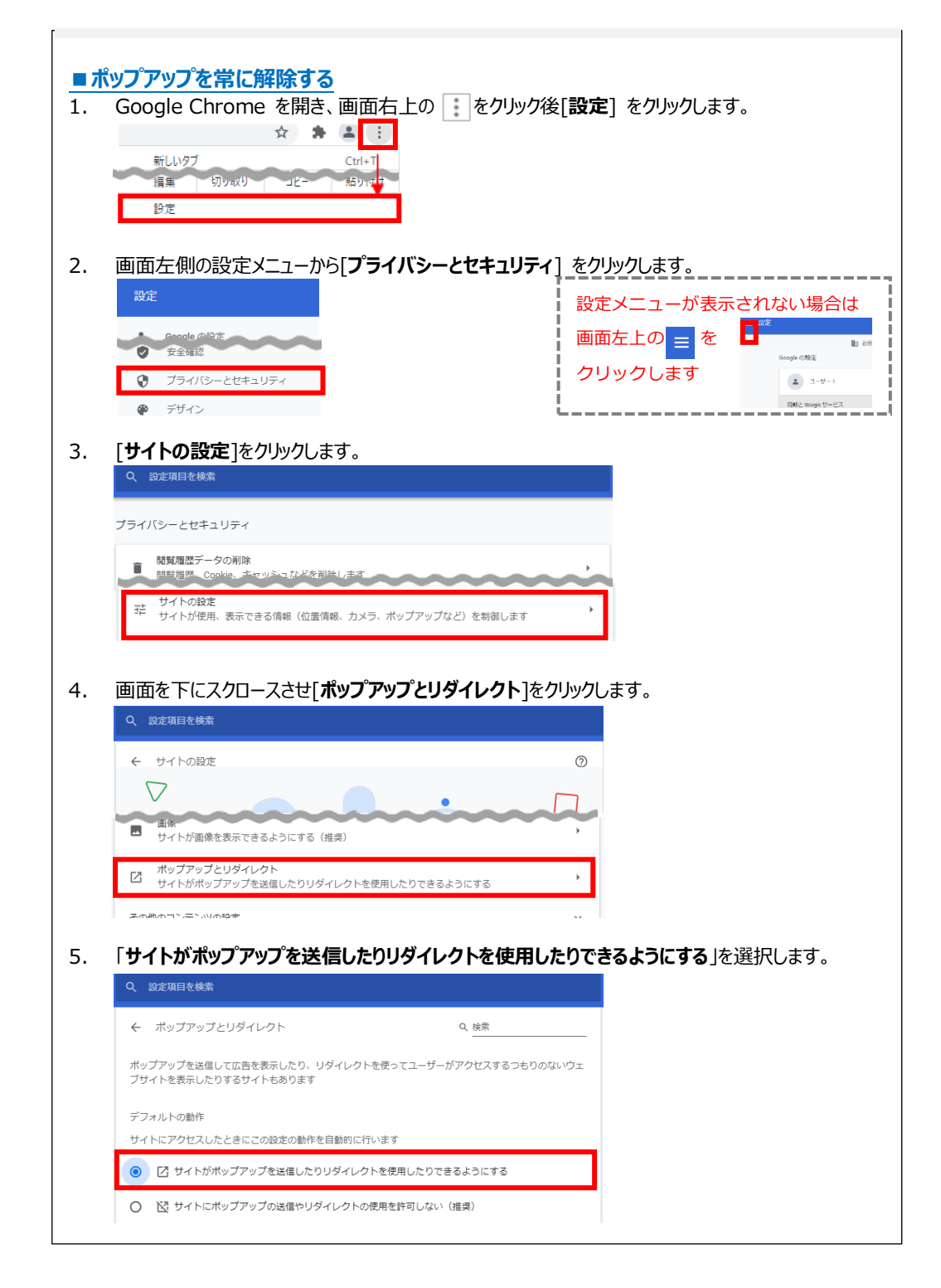

## Webブラウザーポップアップブロック解除手順 作成日:2024年3月12日

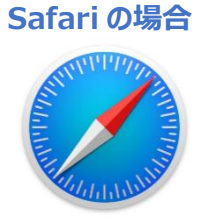

↑ バージョンアップなどにより画面の構成や項目名、操作手順が異なる場合があります。 ※以下の手順は OS: MAC OS10 ブラウザ: Safari12 で作成しています。 ■特定のポップアップ画面だけをブロック解除する 1. Safari を起動します。 2. ポップアップがブロックされているページに移動します。 メニューバーから「Safari」をクリックし、「環境設定」をクリックします。 3. 🗯 Safari ファイル 編集 表示 Safariについて Safari機能拡張... 環境設定… Ж, [Webサイト]をクリック後[ポップアップウィンドウ]をクリックします。 4. \*\* 0 0 9 以下のWeb7イトでのみポップアップウインドウを折号 1-9-BERGEVEN AND A CO עדעב 🔘 プロッカー N book.mynavi.jp 0 1871 Q ~- VOEX/80 D.X.7 1 919 **(21**) P 85 現在開いている Web サイトの設定を「許可」に変更します。 5. 以下のWebサイトでのみポップアップウインドウを許可: 現在開いているWebサイト 許可 0 plan.com-et.com ✓ ブロックして通知 a de sta 設定済みのWebサイト ■ポップアップを常に解除する 1. Safari を起動します。 メニューバーから「Safari」をクリックし、「環境設定」をクリックします。 2. Safari ファイル 編集 表示 Ć. Safariについて Safari機能拡張... 環境設定... Ж, 3. [Web サイト]をクリック後[ポップアップウィンドウ]をクリックします。 以下のWebサイトでのみポップアップウインドウを許可 P 1-9 שלעלעב 🕘 N book.mynavi.jp 0 ..... Q ~->A085X/800 . .... **2** cm 281 **297** 画面右下の「これ以外の Web サイトのデフォルト設定」を「許可」に変更します。 4. これ以外のWebサイトでのデフォルト設定: **マブロックして通知** ᅌ 許可